Protective Marking: Official

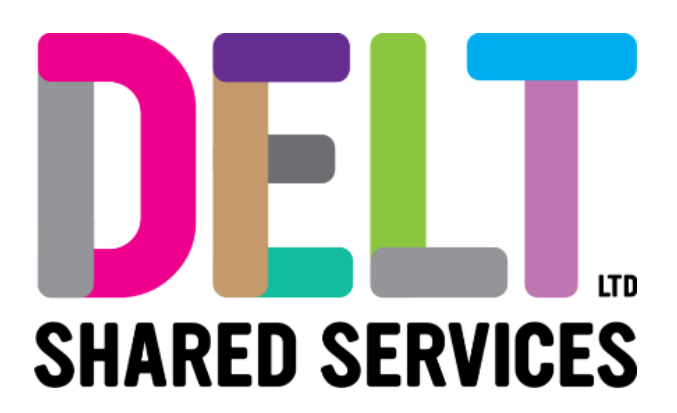

## **Delt Employee Mini Guide**

Log into CoreHR Using Multifactor Authentication

19/02/2024

Author: Carmen Garcia

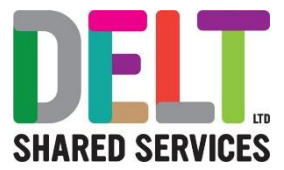

## Log into CoreHR using Multifactor Authentication

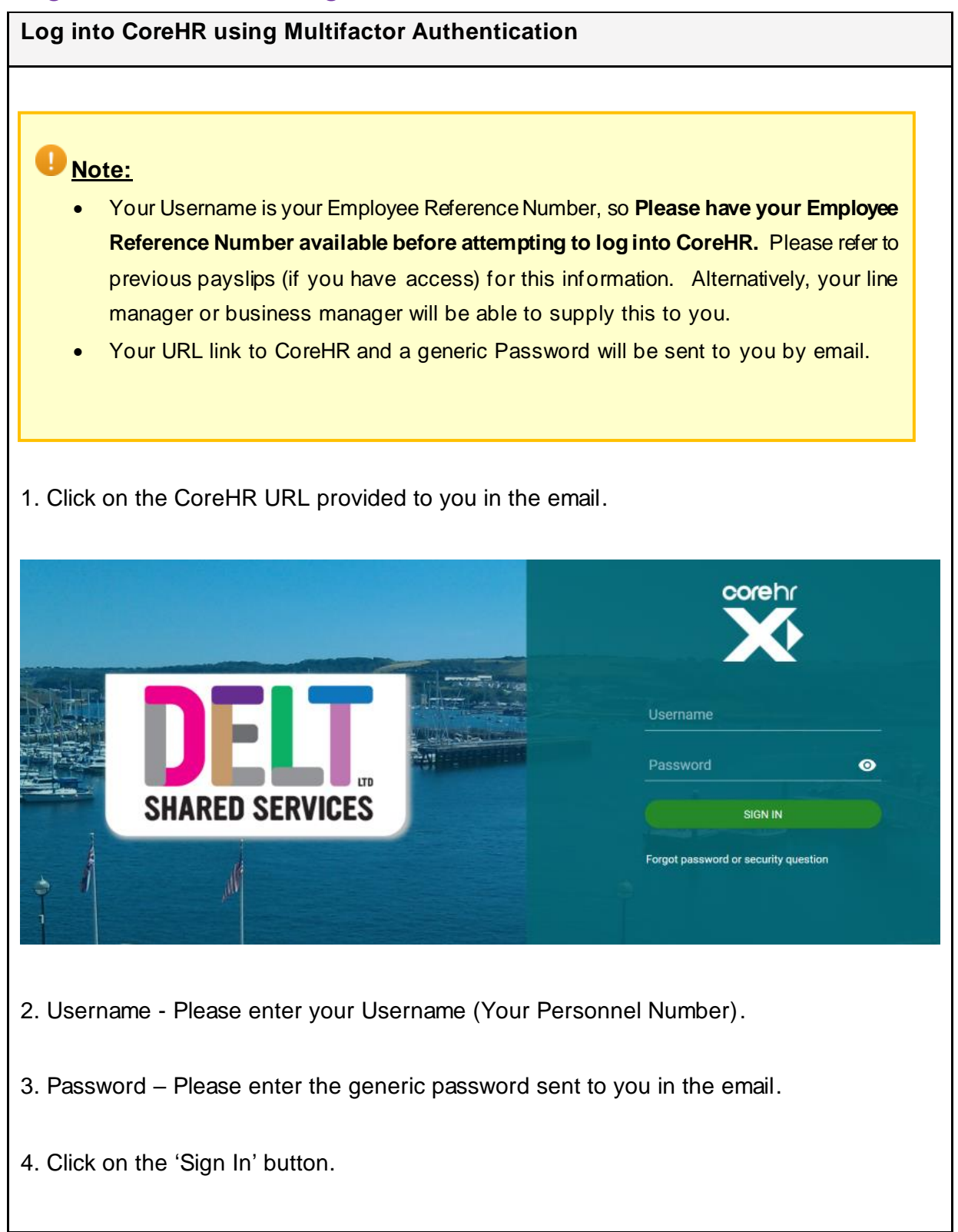

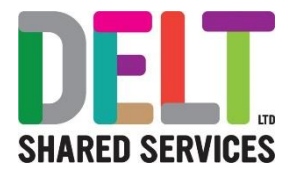

5. The following box will appear, advising that the account is protected with two-step authentication. Click on the Mobile phone number ending XX – This should match the mobile phone number you provided to your organisation to access CoreHR.

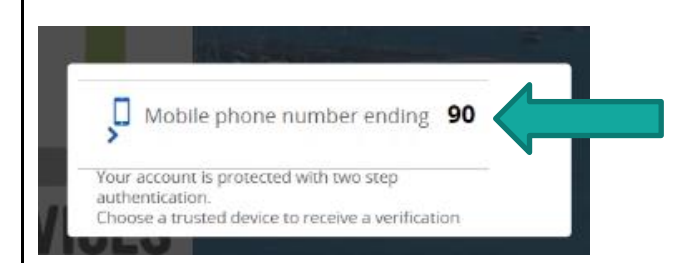

6. Once you have clicked on the number (as per screen shot above), a 4-digit code will be sent via a text message to the mobile number which you provided to your organisation. This text message will come from '**CoreHR Info**'.

7. On the screen below, select the **'Don't ask again on this computer'** checkbox and enter the 4-digit code received by text message.

## 🕑 <u>Important:</u>

- You must immediately tick the 'Don't ask again on this computer' checkbox so that you are not prompted for this again, if you do not do this, the system will prompt you every time you log in.
- Please be aware that if you are using a device that is used by other people who also access CoreHR, then you are likely to be prompted for your MFA PIN code more often so make sure you have your mobile phone close at hand.

| 9 Back           |                             |
|------------------|-----------------------------|
|                  |                             |
| abreiro conto    |                             |
| upscure conte    | d)L                         |
| nter the verific | ation code sent to ******90 |
| Sign In          | Don't ask again on this     |

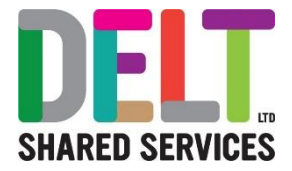

8. Click Sign In.

- 9. You will be prompted to change your password:
  - Current Password is the one that was provided in the email that you were sent.
  - **New Password** (this will need to be 14 characters long and include at least one numeric and one special character).

Please note that there are a number of blacklisted words that you will not be able to use in your password e.g. the word 'password' itself cannot be used or a sequence of numbers such as '123'. There are also restrictions on local towns and villages and sporting team names.

• **Confirm Password** by re-typing the new password.

| a password you will recall, you should include numerics and special characters e.g. @, #, I etc. If you have any questions please contact the IT HelpDesk or x) xx-xxxx-xx or helpdesk@acom.com |  |  |  |  |  |
|----------------------------------------------------------------------------------------------------|--|--|--|--|--|
|                                                                                                    |  |  |  |  |  |
| Current Password                                                                                                    |  |  |  |  |  |
| I                                                                                                    |  |  |  |  |  |
| New Password                                                                                                    |  |  |  |  |  |
| Confirm Password                                                                                                    |  |  |  |  |  |
|                                                                                                    |  |  |  |  |  |

10. Dependent on the type of device you are using to log into CoreHR a blank form may or may not flash quickly on the screen, please ignore this, and wait for the system to refresh.

11. Your new password has been reset and you should use this password each time you log into CoreHR. You should not be prompted for a pin number when you log in for the second time; if you are, you have forgotten to tick the 'Don't ask again...' checkbox (If this is the case, go back and complete step 8 again when prompted).

12. If at any time you wish to change the mobile phone number you have registered to receive multifactor authentication; you can do this by clicking on **Account Settings > Trusted Numbers**. From here you can Add; Update or Delete the trusted numbers.

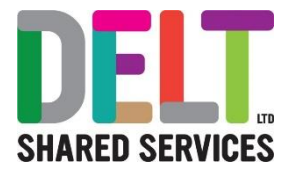

After following these instructions, if you have any issues logging in then for all Delt and Plymouth City Council employees, please log issues via the normal route of raising System or IT Issues via Service Now

For all Other Organisations please raise through your normal route for reporting systems or IT Issues via Service Now

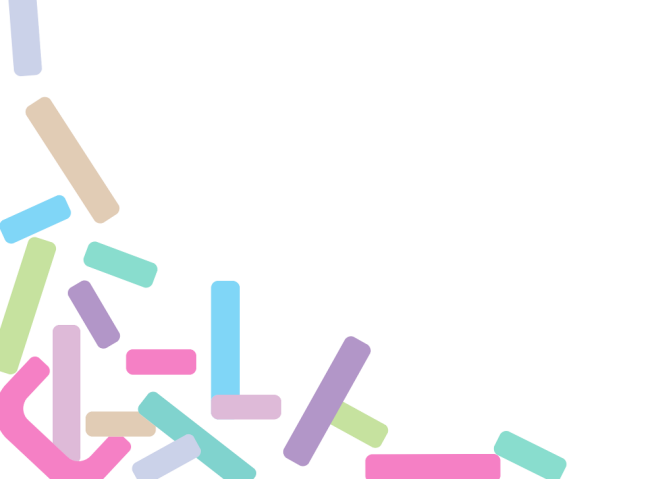